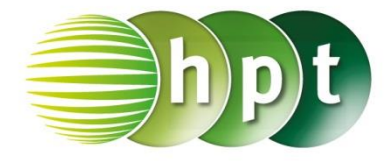

## Technologieeinsatz: Poisson-Verteilung CASIO ClassPad II

Im Main-Menü im Register Interaktiv kann unter Verteilungsfunktionen, Diskret Folgendes ausgewählt werden:

- poissonPDf
- ... Wahrscheinlichkeitsfunktion
- poissonCDf ... Verteilungsfunktion

Es erscheint ein Eingabefenster für die Parameter, wobei für den Mittelwert  $\mu$  die Variable  $\lambda$  verwendet wird.

P(X > 2) = ?

| poissonPDf       | X         |
|------------------|-----------|
|                  | х 2       |
|                  | λ 1.4     |
| Mittelwert (λ>0) |           |
|                  |           |
|                  |           |
|                  |           |
|                  |           |
| OK               | Abbrechen |

| poissonCDf       | ×         |
|------------------|-----------|
| Unterer O        |           |
| Oberer 2         |           |
| λ 1.4            | 1         |
| Mittelwert (λ>D) |           |
|                  |           |
|                  |           |
| ОК               | Abbrechen |

Die Ergebnisse erscheinen im Hauptfenster:

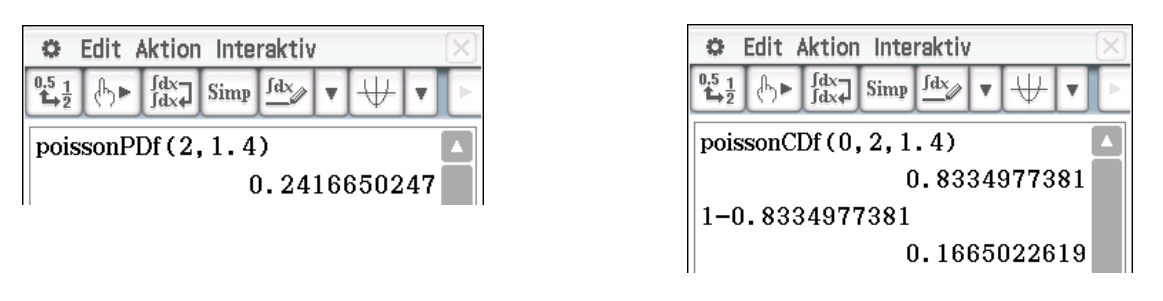

Die Befehle können auch direkt eingegeben oder unter Aktion, Verteilungsfunktionen, Diskret ausgewählt werden.

 $P(X = x): poissonPDf(x,\mu)$  $P(a \le X \le b): poissonCDf(a,b,\mu)$